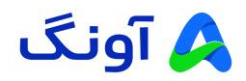

راهنمای بروز رسانی فریمور مودم روتر مدل NWR – M920

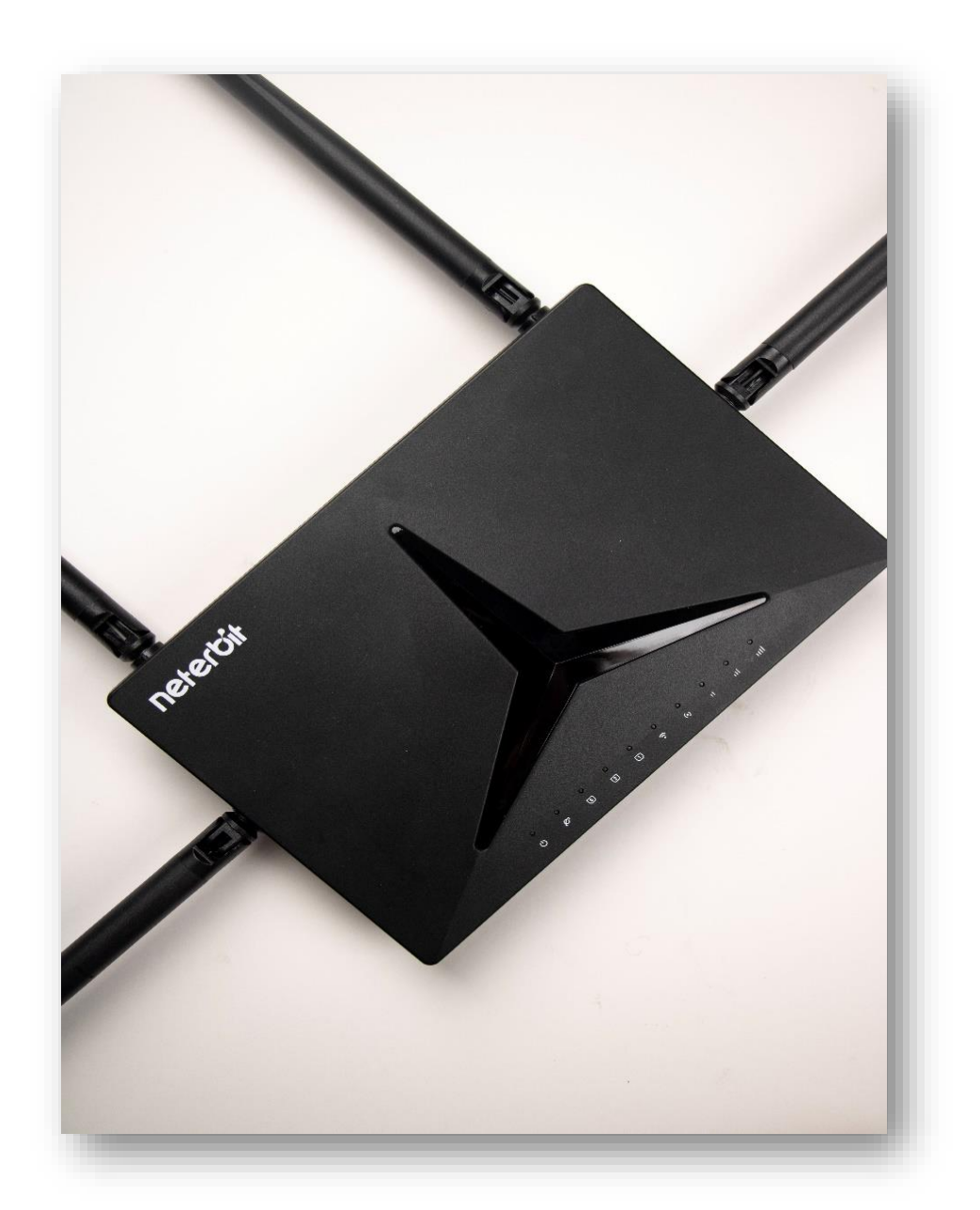

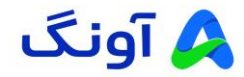

## مقدمه

در این راهنما، نحوه بروزرسانی فریمور (Firmware) مودم روتر نتربیت مدل NWR-M920 به صورت گامبه گام توضیح داده شده است. با دنبال کردن این مراحل، میتوانید فریمور (Firmware) مودم خود را به آخرین نسخه بروز رسانی کنید و از بهبودهای جدید بهرهمند شوید.

پیشنیازها

- ۱) اتصال به اینترنت پایدار : برای بارگیری (Download) فریمور (Firmware) جدید و جلوگیری از قطع ارتباط در زمان بروز رسانی.
  - ۲) کامپیوتر متصل به مودم : برای انجام مراحل از طریق پنل مدیریت مودم.
  - ۳) دسترسی به صفحه تنظیمات مودم: نام کاربری و رمز عبور تنظیمات مودم را داشته باشید.
- ۴) پشتیبانگیری (Back up) اطلاعات مودم (اختیاری) : بهتر است پیش از بروز رسانی (Update) ، تنظیمات مودم خود را پشتیبان گیری کنید.

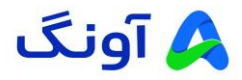

مرحله اول : بارگیری (Download) آخرین نسخه فریمور (Firmware)

| 9:00 لغايت 16:00/      جهارشنبه از ساعت 9:00 لغايت 15:00/     يتچشنبه از ساعت 9:00 لغايت |                                                                                                    |
|------------------------------------------------------------------------------------------|----------------------------------------------------------------------------------------------------|
|                                                                                          | به اطلاع میرساند. ساعت کاری پذیرش مشتریان دفتر مرکزی تهران تا پایان سال 1403 به این شرح می،باشد: شنبه تا سه شنبه از ساعت |
| De solar Er                                                                              | A آونگ ۵ مستمو-                                                                                                    |
| همکاری یا ما 🖻 پورتال نمایندگان                                                          | و، محمولات ا بلاگ خدمات پس از قروش نوبت دهی آکاین ادانود ادرباره ما سوالات منداول اتماس با ما                            |
|                                                                                          | EG دریچه ای به وسعت که کشان دانیتور های سری فوق عریض دانیتور های سری فوق عریض                                            |
| های و شبکه                                                                               | آونگ، برترین گارانتی محصولات رایان                                                                                       |
|                                                                                          |                                                                                                    |

🖌 مرورگر خود را باز کنید و به وبسایت رسمی شرکت آونگ (<u>avang.ir)</u> وارد شوید.

- 🖌 در صفحه اصلی وب سایت، برروی آخرین آپدیتها ( فریمور، درایور، بایوس ) را پیدا کرده و روی آن کلیک کنید.
  - در این بخش، آخرین نسخه فریمورهای برند "**نتربیت و دیلینک"** موجود می باشد.

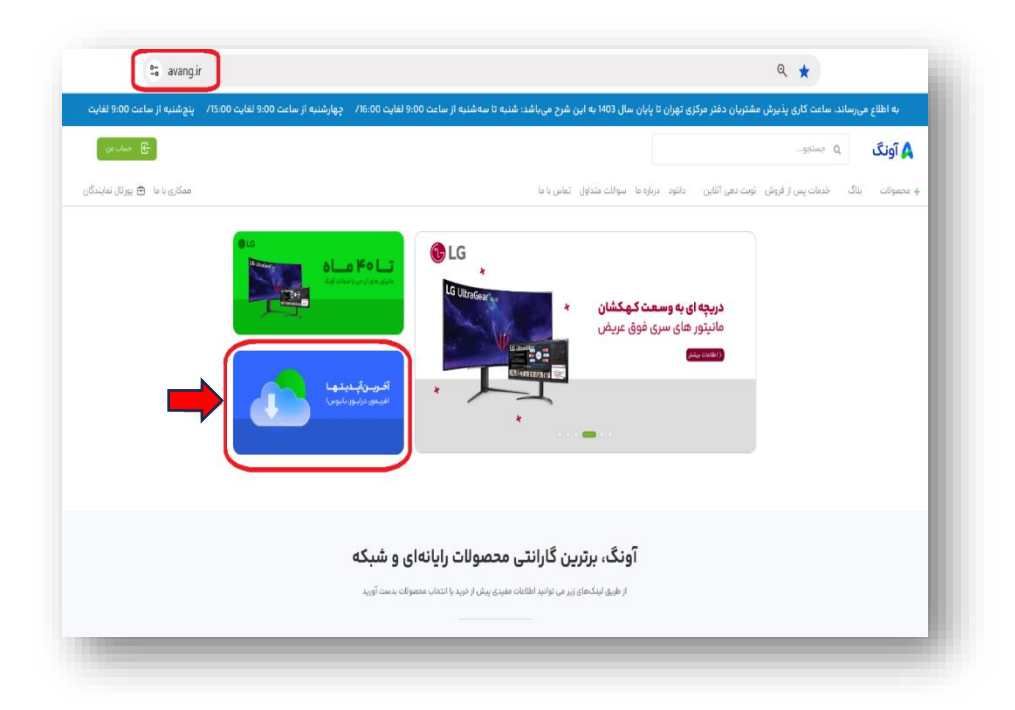

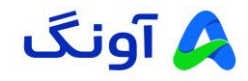

پیدا کردن مدل مودم و بارگیری (Download) فایل فریمور (Firmware)

- پس از ورود به بخش بارگیری آخرین فریمورها، با پیمایش کردن (اسکرول کردن) صفحه به سمت پایین، مدل مودم
   مورد نظر خود را پیدا کنید.
- Firmware) مطابق تصویر زیر، میتوانید با کلیک روی گزینه " دانلود فریمور محصول M920 " فایل فریمور (Firmware)
   مودم خود را دریافت کنید.

| - |
|---|
|   |
|   |

مرحله دوم: ورود به تنظيمات مودم

- مرورگر وب خود را باز کرده و آدرس IP مودم (۱۹۲.۱۶۸.۰.۱) را در نوار آدرس وارد کنید.
- ۲. نام کاربری و رمز عبور را وارد کنید (به طور پیشفرض "admin/admin" است، مگر اینکه تغییر داده باشید).

| 192.168.0.1 login.htm | Critis Model Name: NWR-J4920 Hardware Version: A1 Firmware Version: IR 12                                                                                                    |  |
|-----------------------|----------------------------------------------------------------------------------------------------|--|
| ner                   | CONTRACTOR NAME: CONTRACTOR DE CONTRACTOR DE |  |
|                       | Cogrigat © 2023 Neletat, Al Rights Resoned.                                                                                                    |  |

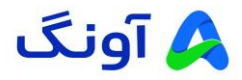

## مرحله سوم: شروع فرآيند بروز رساني (Update)

۰. پس از ورود به پنل مدیریت مودم، روی سربرگ " Management " کلیک کنید.

| Neterbit.<br>HWA1 EWIR_12          | Home                           | Wizard                          | Settings                  |                 | र्ट्रे<br>Management | Cont Logout |
|------------------------------------|--------------------------------|---------------------------------|---------------------------|-----------------|----------------------|-------------|
|                                    |                                |                                 |                           |                 |                      |             |
| The setup wizard will guide you to | o configure Router for first t | Setup Wiz<br>ime. Please follow | ard<br>w the setup wizard | I step by step. |                      |             |
| Welcome to Setup Wizard            |                                |                                 |                           |                 |                      |             |
| The Wizard will guide you the thr  | ough following steps. Begin    | by clicking on Ne               | ext.                      |                 |                      |             |
|                                    |                                | Norma                           |                           |                 |                      |             |
|                                    |                                | Next>>                          |                           |                 |                      |             |
|                                    |                                |                                 |                           |                 |                      |             |
|                                    |                                |                                 |                           |                 |                      |             |
|                                    |                                |                                 |                           |                 |                      |             |
|                                    |                                |                                 |                           |                 |                      |             |
|                                    |                                |                                 |                           |                 |                      |             |
|                                    |                                |                                 |                           |                 |                      |             |

۲. پس از ورود به بخش "Management" روی گزینه " Upgrade " کلیک کنید.

|                                                 |            | Home                 | Wizard            | Settings             | Eestures           | Management          | (Second    |
|-------------------------------------------------|------------|----------------------|-------------------|----------------------|--------------------|---------------------|------------|
|                                                 | Ē          | Ģ                    |                   | (1)                  | (C)                |                     |            |
| Time Sys                                        | stem Log   | System Settings      | Statistics        | Diagnostics          | TR069              | SNMP                | Upgrade    |
| his page allows you un<br>nay crash the system. | pgrade the | Router firmware to r | new version. Plea | ase note, do not po  | wer off the device | e during the upload | because it |
|                                                 |            |                      | Firmware          | Upgrade              |                    |                     |            |
|                                                 |            | Fir                  | mware Version: I  | R_12                 |                    |                     |            |
|                                                 |            |                      | Release Date:     | Thu Jul 6 02:20:48 L | TC 2023            |                     |            |
|                                                 |            |                      | Select File:      | Select File          | )                  |                     |            |
|                                                 |            |                      | Uplo              | ad                   |                    |                     |            |
|                                                 |            |                      |                   |                      |                    |                     |            |
|                                                 |            |                      |                   |                      |                    |                     |            |
|                                                 |            |                      |                   |                      |                    |                     |            |
|                                                 |            |                      |                   |                      |                    |                     |            |

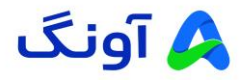

۳. روی گزینه " Select File " کلیک کنید و فایل فریموری (Firmware) را که بارگیری (Download) کردهاید، را انتخاب کنید.

| neterbit                                |                         | ជ                  | 57                | 2                         | 88                 | 尊                 | Ś              |  |
|-----------------------------------------|-------------------------|--------------------|-------------------|---------------------------|--------------------|-------------------|----------------|--|
| HW:A1 FW:IR_12                          |                         | Home               | Wizar             | d Settings                | Features           | Management        | Logout         |  |
| E)<br>Time                              | C System Log            | System Settings    | Statistics        | Diagnostics               | TR069              | SNMP              | (O)<br>Upgrade |  |
| This page allows y<br>may crash the sys | rou upgrade the<br>tem. | Router firmware to | iew version. Ple  | ease note, do not po      | wer off the device | during the upload | l because it   |  |
|                                         |                         |                    | Firmware          | Upgrade                   |                    |                   |                |  |
|                                         |                         | Fi                 | mware Version:    | IR_12                     |                    |                   |                |  |
|                                         |                         |                    | Release Date:     | Thu Jul 6 02:20:48 U      | TC 2023            |                   |                |  |
|                                         |                         |                    | Select File       | Select File               |                    |                   |                |  |
|                                         |                         |                    | Upl               | oad                       |                    | l                 |                |  |
|                                         |                         |                    |                   |                           |                    |                   |                |  |
|                                         |                         |                    |                   |                           |                    |                   |                |  |
|                                         |                         |                    |                   |                           |                    |                   |                |  |
|                                         |                         | Сору               | ight © 2023 Neter | bit. All Rights Reserved. |                    |                   |                |  |
|                                         |                         |                    |                   |                           |                    |                   |                |  |

| Neterbit.                                                                                               | ne Wizard Settings                    | Features Managemen       | nt Logout |
|----------------------------------------------------------------------------------------------------|---------------------------------------|--------------------------|-----------|
| Open                                                                                                    |                                       |                          | ×         |
| $\overline{\text{Time}} \leftrightarrow \rightarrow \checkmark \uparrow \underline{\checkmark} \circ c$ | ownloads v C                          | Search Downloads         | م ade     |
| This page all<br>may crash the Organize  Vew folder                                                     |                                       | ≣ • 🔳                    | () use it |
| > 🔷 OneDrive                                                                                            | lame                                  | Date modified            | Туре      |
| Desktop *                                                                                               | t month<br>NWR-M920-20230706-IR12.bin | 10/29/2024 1:11 PM       | BIN F     |
| 🕑 Music 🖈                                                                                               |                                       |                          |           |
| NWR-M920                                                                                                |                                       |                          |           |
| File name: N                                                                                            | /R-M920-20230706-IR12.bin             | All Files<br>Open Cancel | ×         |
|                                                                                                    |                                       |                          |           |

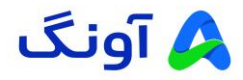

۴. سپس روی گزینه "Upload " کلیک کنید تا فرآیند بروز رسانی آغاز شود.

**توجه :** هنگام آپدیت به هیچ عنوان مودم را خاموش نکنید و اینترنت را قطع نکنید. این فرآیند ممکن است چند دقیقه به طول انجامد.

🖌 پس از اتمام فرآیند بروزرسانی، مودم به صورت خودکار راه اندازی مجدد (Reset) می شود.

|               |                                             |                        | (j)                     | Mizard                                                                             | Sattings                                                                       | Feature                                     | Management               | (S)                         |  |
|---------------|---------------------------------------------|------------------------|-------------------------|------------------------------------------------------------------------------------|--------------------------------------------------------------------------------|---------------------------------------------|--------------------------|-----------------------------|--|
|               | Time                                        | Bystem Log S           | ystem Settings          | Statistics                                                                         | Diagnostics                                                                    | TR069                                       | SNMP U                   | ()<br>lpgrade               |  |
|               | This page allows you<br>may crash the syste | u upgrade the Re<br>m. | outer firmware to ne    | ew version. Pleas                                                                  | e note, do not po                                                              | wer off the device                          | e during the upload I    | ecause it                   |  |
|               |                                             |                        |                         | Firmware U                                                                         | pgrade                                                                         |                                             |                          |                             |  |
|               |                                             |                        | Firm                    | ware Version: IR<br>Release Date: Th                                               | _12<br>iu Jul 6 02:20:48 L                                                     | ITC 2023                                    |                          |                             |  |
|               |                                             |                        |                         | Select File:                                                                       | NWR-M920-202<br>IR12.bin                                                       | 30706-                                      |                          |                             |  |
|               |                                             |                        |                         | Upload                                                                             |                                                                                |                                             |                          |                             |  |
|               |                                             |                        |                         |                                                                                    |                                                                                |                                             |                          |                             |  |
|               |                                             |                        | Copyrig                 | ght © 2023 Neterbit. J                                                             | All Rights Reserved.                                                           |                                             |                          |                             |  |
| .1/main.html  |                                             |                        |                         |                                                                                    |                                                                                |                                             |                          |                             |  |
| 1/main.html   | Neterbit<br>HWATEWIR_11                     | 2                      | Home                    | L<br>Wizard                                                                        | Settings                                                                       | Features                                    | Management               | Cogout                      |  |
| .1/main.html  | Netericit.<br>HWA1FWIR_1:<br>E<br>Time      | 2<br>System Log        | Home<br>System Settings | Vizard<br>Statistics                                                               | Settings<br>Diagnostics                                                        | Features<br>TR069                           | Management<br>E<br>SNMP  | Cogout<br>Cogout<br>Jpgrade |  |
| 1/main.html   | Netericit.<br>HWA1FWJR_11<br>E<br>Time      | 2<br>System Log        | Home<br>System Settings | History<br>Wizard<br>Mizard<br>Statistics                                          | Settings<br>Diagnostics                                                        | Features<br>Features<br>TROB9               | Management               | Logout<br>(9)<br>Jpgrade    |  |
| 1/main.html   | Neterbit.<br>Hwat Fwire 1:<br>E<br>Time     | 2<br>System Log        | Home<br>System Settings | Wizard<br>Wizard<br>Statistics<br>Start Upgrade<br>off or reboot the<br>Please w   | Settings<br>Settings<br>Diagnostics<br>P Firmware<br>9 Device during to<br>ait | Features<br>Features<br>TROB9<br>This time. | Management               | Logout<br>O<br>pgrade       |  |
| 1/main.html   | Neterbit.<br>HWAT FWIR_11<br>IIII<br>Time   | 2<br>System Log        | System Settings         | Wizard<br>Wizard<br>Statistics<br>Start Upgrade<br>off or reboot the<br>Please w   | Settings<br>Diagnostics<br>P Firmware<br>P Device during to<br>vait            | Features<br>Features<br>TROB9<br>this time. | Management<br>EE<br>SIMP | Logout<br>O<br>pgrade       |  |
| .1/main.html  | Netercit.<br>HWAI FWIR_1:<br>Time           | 2<br>System Log        | System Settings         | Wizard<br>Wizard<br>Statistics<br>Start Upgrade<br>off or reboot the<br>Please w   | Settings<br>Diagnostics<br>PFirmware<br>• Device during tr<br>vait             | Features<br>Features<br>TRO69               | Management<br>CO<br>SNMP | Logout<br>©                 |  |
| l.1/main.html | Neterbit.<br>HWAT FWJR_12<br>E<br>Time      | 2<br>System Log        | System Settings         | Vitzard<br>Vitzard<br>Statistics<br>Start Upgrade<br>off or reboot the<br>Please w | Settings<br>Diagnostics<br>Pirmware<br>Povice during t<br>rait                 | Features<br>Features<br>TRO69<br>This time. | Management<br>CO<br>SNMP | Cogout<br>Cogout<br>Jograde |  |
| 1.1/main.html | Time                                        | 2<br>System Log        | For turn                | Wizard<br>Wizard<br>Statistics<br>Statistics<br>Statistics<br>COPYRIGHT & ALF      | Settings<br>Diagnostics<br>Pirmware<br>2 Device during tr<br>vait              | Features<br>Features<br>TRO69<br>this time. | Management<br>CO<br>SNMP | Logout<br>o<br>lograde      |  |

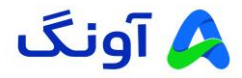

## مرحله چهارم: راهاندازی مجدد (Reset Factory) مودم

**توجه :** پس از اتمام برروز رسانی، لطفا دکمه ریست دستگاه را به مدت ۳۰ ثانیه به صورت سخت افزاری نگهدارید تا مودم به تنظیمات کارخانه باز گردد و بروزرسانی (Update) به خوبی روی دستگاه اعمال گردد.

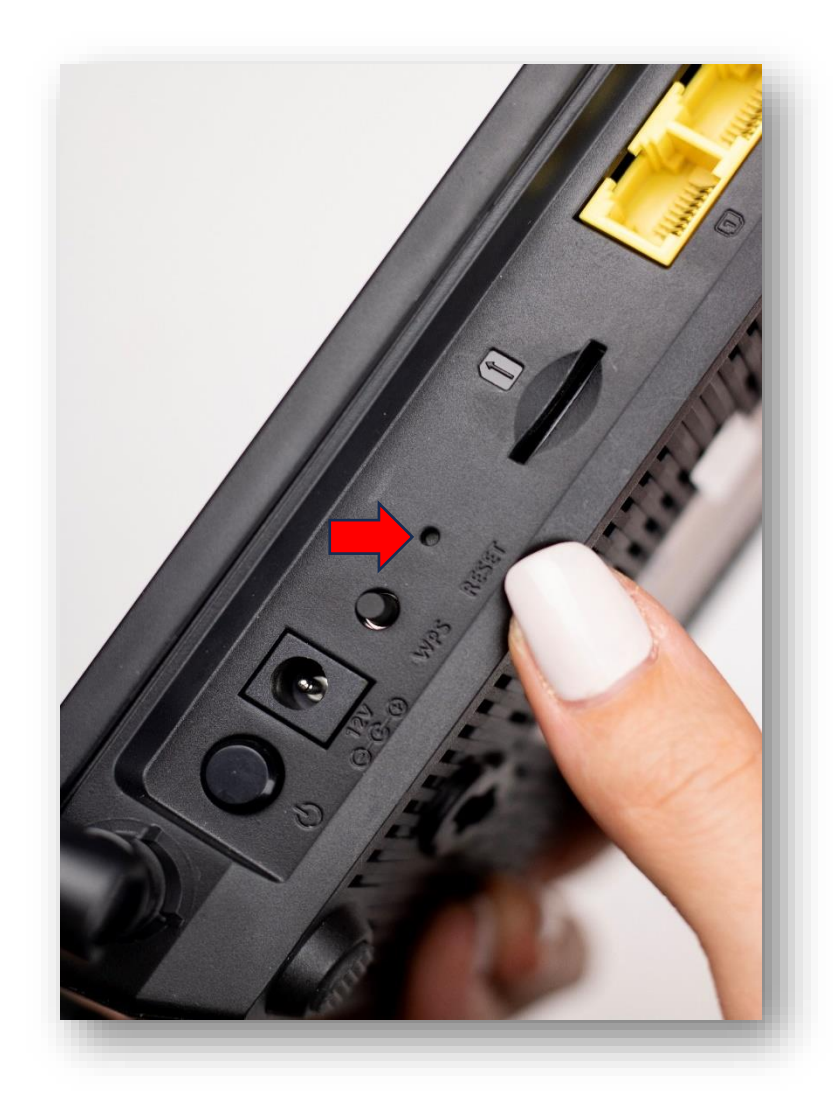

در صورت نیاز به راهنمایی بیشتر، می توانید با تیم پشتیبانی از طریق شماره ۱۶۶۵ تماس بگیرید.